# Wiser mozgásérzékelő

# Az eszköz használati útmutatója

Információk az eszköz jellemzőiről és funkcióiról. 10/2021

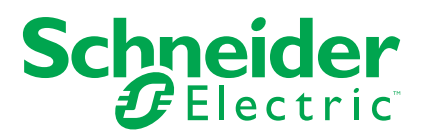

### Jogi információk

A Schneider Electric márka, valamint a Schneider Electric SE és a jelen útmutatóban említett leányvállalatainak védjegyei a Schneider Electric SE, illetve leányvállalatai tulajdonát képezik. Minden egyéb márka a megfelelő tulajdonosok védjegyét képezheti. Ezen útmutató és tartalma a vonatkozó szerzői jog által védett, és csupán tájékoztató jelleggel szolgál. A Schneider Electric előzetes írásos engedélye nélkül ezen útmutató egyetlen része sem reprodukálható vagy továbbítható semmiféle formában (elektronikus, illetve mechanikus úton, fénymásolással, felvételrögzítéssel vagy egyéb módon) semmilyen céllal.

A Schneider Electric nem biztosít engedélyt vagy jogot az útmutató vagy tartalma kereskedelmi felhasználására, kivéve a nem kizárólagos és személyes engedélyt az adott állapotában történő tájékozódási célokra.

A Schneider Electric termékeinek és berendezéseinek működtetését, szervizelését és karbantartását csak szakképzett személyzet végezheti.

Mivel a szabványok, specifikációk és kialakítások időről időre változnak, ezen útmutatóba foglalt információk értesítés nélkül változhatnak.

A Schneider Electric és leányvállalatai – a jogszabályok szerint megengedett mértékben – nem vállalnak felelősséget az anyag tájékoztató jellegű tartalmában esetlegesen előforduló hibákért vagy hiányosságokért vagy az abban foglalt információk felhasználása eredményeképpen keletkezett következményekért.

# Tartalomjegyzék

# Biztonsági információk

# Fontos információk

Az eszközök beszerelése, működtetése, szervizelése vagy karbantartása előtt, a készülék megismerése céljából olvassa el figyelmesen az alábbi utasításokat. A jelen kézikönyvben vagy az eszközön az alábbi speciális üzenetek jelenhetnek meg a potenciális veszélyekre figyelmeztetve, vagy azért, hogy felhívják a figyelmet olyan információkra, amelyek tisztázzák vagy egyszerűsítik a használattal kapcsolatos problémákat.

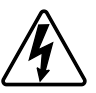

A "Veszély" vagy a "Figyelmeztetés" biztonsági címkéhez kapcsolódó szimbólum személyi sérüléssel járó elektromos veszélyre utal, amely akkor következhet be, ha az utasításokat nem tartják be.

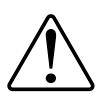

Ez a biztonsági riasztás szimbóluma. A lehetséges személyi sérülés veszélyére figyelmeztet. A lehetséges sérülés vagy haláleset elkerülése érdekében tartsa be a szimbólumhoz kapcsolódó biztonsági üzenetben leírtakat.

# AAVESZÉLY!

Veszélyes helyzetet jelez, amely, ha nem kerülik el, halálhoz vagy súlyos sérüléshez vezethet.

Az utasítások figyelmen kívül hagyása halálos vagy súlyos balesethez vezet.

# ▲ FIGYELMEZTETÉS!

Veszélyes helyzetet jelez, amely, ha nem kerülik el, halált vagy súlyos sérülést eredményezhet.

# ▲VIGYÁZAT!

Veszélyes helyzetet jelez, amely, ha nem kerülik el, **kisebb vagy közepes mértékű sérülést** eredményezhet.

# ÉRTESÍTÉS

A MEGJEGYZÉS a fizikai sérüléshez nem kapcsolódó gyakorlati megoldásokra vonatkozik.

## Wiser mozgásérzékelő

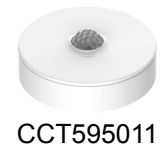

# Az Ön biztonsága érdekében

# ÉRTESÍTÉS

AZ ESZKÖZ KÁROSODÁSÁNAK VESZÉLYE

A terméket mindig a megadott műszaki adatoknak megfelelően működtesse

Az utasítások figyelmen kívül hagyása a berendezés károsodásához vezethet.

### Az eszközről

A Wiser mozgásérzékelő érzékeli a közeli mozgást és méri a környezeti fényerőt.

Az érzékelő elküldi az adatokat a **Wiser Központi egységnek**. A fényerőbeállítás küszöbértéke és/vagy a mozgásérzékelés a Wiser alkalmazásban konfigurálható.

A mozgásérzékelő néhány funkciója:

- A lámpák/redőny/dugalj adapter be- vagy kikapcsolása
- A biztonság támogatása
- Energiamegtakarítás
- Riasztást küld a Wiser alkalmazásban megjelenő értesítéssel

#### Kezelőelemek

- Válasz: Funkcióbillentyű
- B: Állapotjelző LED

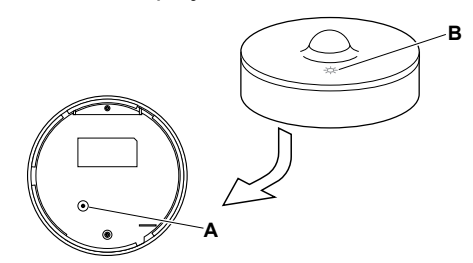

# Az eszköz telepítése

Lásd a termékhez mellékelt telepítési útmutatót. Lásd Wiser vezeték nélküli mozgásérzékelőeszközökre.

#### A készülék párosítása

Az eszköz eléréséhez és vezérléséhez a Wiser alkalmazás segítségével először párosítsa eszközét a **Központi egységgel**. A párosításhoz az eszközt hozzáadhatja manuálisan vagy automatikus beolvasással.

#### Az eszköz manuális párosítása

Az eszköz manuális párosításához kövesse a lépéseket:

- 1. A Kezdőlap oldalon koppintson a + ikonra.
- 2. Koppintson az 🖤 ikonra, válassza a Wiser Központi egység opciót.
- 3. Az eszköz hozzáadásához válassza ki az alábbi opciók valamelyikét (A):
  - Eszköz hozzáadása telepítési kóddal
  - Hozzáadás telepítési kód nélkül

| < Eszköz hozzáadása                                                                                                    |  |
|----------------------------------------------------------------------------------------------------|--|
|                                                                                                    |  |
| Telepítési kód ajánlott                                                                                                    |  |
| A hálózati biztonság növelése érdekében<br>erősen ajánljuk, hogy a telepítési kód<br>használatával vegyen fel egy eszközt. A<br>telepítési kód az eszközto található.<br>Há éppen nem tudja beszkennelni vagy<br>begépelni a telepítési kódó, az eszközt<br>enéljkül is hozzá tudja adni. |  |
| Eszköz hozzáadása telepítési<br>kóddal                                                                                                    |  |

- Az eszköz telepítési történő hozzáadásához koppintson Az eszköz hozzáadása telepítési kóddal gombra a legördülő menü megnyitásához. Válassza bármelyiket az alábbi opciók közül (B):
  - Telepítési kód beolvasása Beolvashatja az eszközön lévő telepítési kódot
  - Telepítési kód manuális bevitele Megadhatja manuálisan a telepítés kódot az eszközről

Az eszköz telepítési kóddal való hozzáadása után folytassa a 6. lépéssel.

| < Eszköz hozzáadása                                                                                                    |   |
|----------------------------------------------------------------------------------------------------|---|
|                                                                                                    | L |
| Telepítési kód ajánlott                                                                                                    |   |
| A hálózati biztonság növelése érdekében<br>erősen ajáníjuk, hogy a telepítési kód<br>használatval vegyen fel egy eszközt. A<br>telepítési kód az eszközön található.<br>Ha éppen nem tudja beszkernelni vagy<br>begépelni a telepítési kódol, az eszközt<br>enélkül is hozzá tudja adni. | L |
| Eszköz hozzáadása telepítési<br>kóddal                                                                                                    |   |
| Olvassa be a telepítési kódot                                                                                                    |   |
| Írja be kézzel a telepítési kódot                                                                                                    |   |
| Mégse                                                                                                    |   |

**JAVASLAT:** Biztonsági okokból javasolt az eszközt a telepítő kóddal hozzáadni.

5. Ha telepítési kód nélkül szeretné hozzáadni az eszközt, koppintson az Eszköz hozzáadása telepítési kód nélkül opcióra. 6. Az eszközön nyomja meg röviden (< 0,5 mp) a funkciógombot 3-szor.

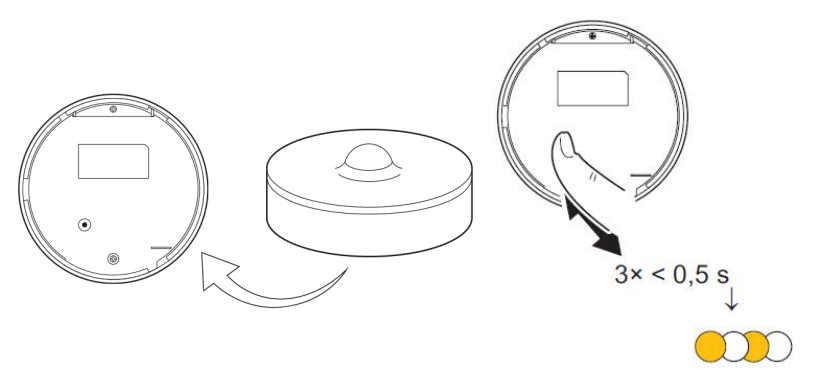

- A LED narancssárgán villog.
- A mobilalkalmazásban válassza ki a Megerősítés LED villogásának narancssárga voltát, majd koppintson a Konfigurálás indítása (C) lehetőségre.

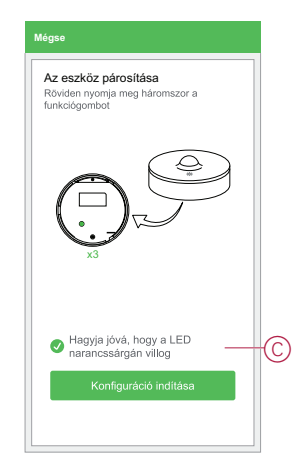

Az alkalmazás az eszköz csatlakoztatásának folyamatát mutatja.

8. Várjon néhány másodpercet, amíg az eszköz csatlakoztatva van és a mobilalkalmazás azt mutatja, hogy az eszköz hozzáadása sikeres.

Az érzékelőn található stabil zöld LED azt mutatja, hogy az átjáró sikeresen csatlakoztatva van a központi egységhez.

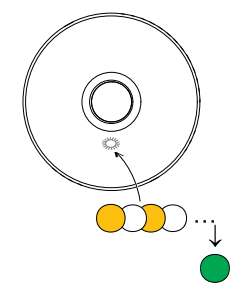

9. Miután az eszközt hozzáadta az alkalmazásban, koppintson a Kész opcióra.

#### Az eszköz párosítása automatikus beolvasással

Az eszköz automatikus beolvasással végzett párosítása automatikusan észleli az eszközt, amikor a hozzátartozó eszköz be van kapcsolva. Az eszköz párosításához kövesse a lépéseket:

- 1. A Kezdőlap oldalon koppintson az ikonra.
- 2. Koppintson az **Automatikus hozzáadás** fülre, és koppintson a **Megerősítés** gombra.
- 3. Ha több Központja van, végezze el a 4. lépést vagy ugorjon az 5. lépésre.
- 4. Koppintson a **Központi egység kiválasztása** lehetőségre, és válassza ki a Wiser központi egységet a legördülő menüből.
- 5. Nyomja meg röviden a funkciógombot 3-szor (< 0,5 mp).

#### MEGJEGYZÉS:

- A LED narancssárgán villog.
- Várjon néhány másodpercet, amíg az eszköz keresése befejeződik.
- 6. Koppintson a Mozgásérzékelő opcióra és koppintson a Tovább (A) gombra.

| Ho.<br>I | zzáadás<br>tézzel | Automati<br>be <u>olvas</u> | kus<br>ás |
|----------|-------------------|-----------------------------|-----------|
| Rendelk  | ezésre álló       | eszköz találha              | ató       |
|          |                   | Mozgás<br>Érzékelő          |           |
|          |                   |                             |           |
|          |                   |                             |           |
|          |                   |                             |           |
|          |                   |                             |           |
|          |                   |                             |           |
|          |                   |                             |           |
|          | Követke           | əző                         | —(A       |
|          |                   |                             |           |

7. Az eszköz sikeres hozzáadása után koppintson a Kész gombra.

### Az eszköz konfigurálása

### Az eszköz ikonjának módosítása

A Wiser alkalmazás segítségével módosíthatja az eszköz ikonját. Az eszköz ikonjának módosításához kövesse az alábbi lépéseket:

- 1. A Kezdőlap oldalon koppintson a Minden eszköz > Mozgásérzékelő opcióra.
- 2. Koppintson az 🖍 ikonra, majd koppintson az 🖾 opcióra.
- 3. Koppintson az Ikon elemre a menü megtekintéséhez.
- 4. A legördülő menüben válasszon az alábbi (A) lehetőségek közül:
  - Fénykép készítése Lehetővé teszi, hogy a fényképeket a mobilkészülék galériájából válassza
  - Kijelölés az ikonkönyvtárból Ikon kiválasztásának engedélyezése az alkalmazás könyvtárából
  - Választás albumból Lehetővé teszi a fénykép kiválasztását a mobiltelefon galériájából

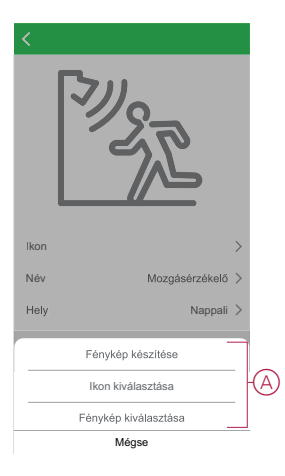

#### Az eszköz átnevezése

A Wiser alkalmazás segítségével átnevezheti eszközeit az egyszerű azonosítás érdekében.

Az eszköz átnevezéséhez kövesse a következő lépéseket:

- A Kezdőlap oldalon koppintson a Minden eszköz > Mozgásérzékelő opcióra.
- 2. Koppintson az 🖍 ikonra, majd koppintson az 🌋 opcióra.

3. Koppintson a **Név** elemre (A), írja be a nevet és koppintson a **Mentés** gombra.

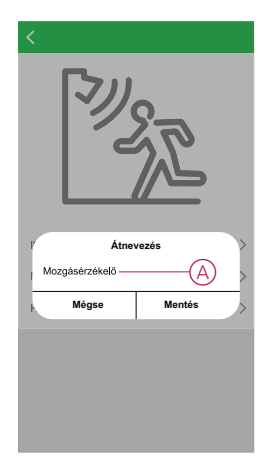

#### Az eszköz helyének módosítása

A Wiser alkalmazás segítségével megváltoztathatja az eszköz helyét. Az eszköz helyének módosításához kövesse a következő lépéseket:

- 1. A Kezdőlap oldalon koppintson a Minden eszköz > Mozgásérzékelő opcióra.
- 2. Koppintson az 🖍 ikonra, majd koppintson az 🖾 opcióra.
- 3. Koppintson a **Helyiségek** elemre, válasszon ki egy tetszőleges helyszínt az listáról (A), majd koppintson a **Mentés** elemre.

| Nappali<br>Hálószoba | 0 |
|----------------------|---|
| Nappali<br>Hálószoba | 0 |
| Hálószoba            | 0 |
|                      | - |
| Gyerekszoba          | 0 |
| Étkező               | 0 |
| Konyha               | 0 |
| Dolgozószoba         | 0 |
|                      |   |
|                      |   |
|                      |   |
|                      |   |
|                      |   |
|                      |   |
|                      |   |
|                      |   |

### Az eszköz eltávolítása

A Wiser alkalmazás segítségével eltávolíthat egy eszközt az eszközlistáról. Az eszköz eltávolításához kövesse a következő lépéseket:

- 1. A **Kezdőlap** oldalon koppintson a **Minden eszköz** > **Mozgásérzékelő** opcióra.
- 2. Koppintson az 🖍 ikonra további részletek megjelenítéséhez.
- Koppintson az Eszköz eltávolítása és a gyári beállítások visszaállítása (A) opcióra, majd az eszköz aktiválásához nyomja meg röviden a funkciógombot 3-szor az érzékelőn.

| < Több                                           |    |   |
|--------------------------------------------------|----|---|
| Mozgásérzékelő<br>Helyiség: Nappali              | ۷> |   |
| Eszközinformációk                                | >  |   |
| Hangulatok és Automatizációk                     | >  |   |
| Egyebek                                          |    |   |
| GYIK és Visszajelzés                             | >  |   |
| Firmware frissítés ellenőrzése                   | >  |   |
| Eszköz törlése és gyári adatok<br>visszaállítása |    | A |
|                                                  |    |   |
|                                                  |    |   |
|                                                  |    |   |
|                                                  |    |   |

**JAVASLAT:** Az eszköz eltávolításához másik megoldás, ha a **Mozgásérzékelő** opcióra koppint a **Kezdőlap** oldalon.

**MEGJEGYZÉS:** Az eszköz eltávolításával visszaállítja az eszközt. Ha továbbra is problémája van a visszaállítással, akkor lásd: az eszköz visszaállítása, oldal 14üzembe helyezéséhez.

### Az eszköz gyári beállításainak visszaállítása

Az érzékelőt manuálisan visszaállíthatja a gyári beállításokra. Az érzékelő gyári beállításokra történő visszaállításához kövesse az alábbi lépéseket:

- 1. A kioldáshoz az eszköz hátoldalán forgassa el a szerelőlapot.
- Röviden nyomja meg a funkciógombot háromszor (< 0,5 mp), majd nyomja meg hosszan a funkciógombot egyszer (>10 mp).

MEGJEGYZÉS: A visszaállítás után a LED kikapcsol az akkumulátor

3. 10 másodperc után a LED elkezd pirosan villogni, ekkor engedje el a funkciógombot.

Az eszköz sikeres visszaállítása után a LED nem villog tovább.

4. Az érzékelő újraindul, és néhány másodpercig zölden villog.

élettartamának növeléséhez.

### Az eszköz használata

Az érzékelő vezérlőpanelén megtekintheti, hogy történt-e mozgásérzékelés.

A **Kezdőlap** oldalon koppintson a **Minden eszköz** > **Mozgásérzékelő** opcióra a vezérlőpult eléréséhez.

Az Érzékelő vezérlőpult oldalon a következők láthatók:

- Akkumulátorszint (A)
- Mozgásérzékelés állapota (B)
- Aktuális lux szint (C)
- Előzmények (D)
- Beállítások (E)

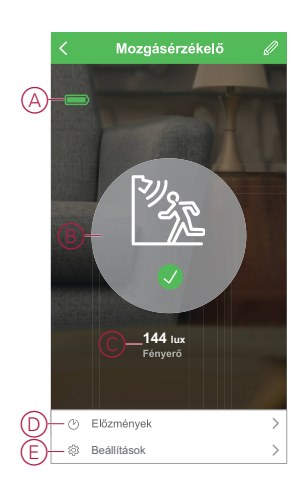

#### Érzékelő beállítása

A Wiser alkalmazás használatával megadhatja az készülék beállításait, például az érzékenységet és a kikapcsolás késleltetését.

#### Érzékenység

A Wiser alkalmazás használatával beállítható a készülék érzékenysége (például magas, közepes, alacsony).

Az érzékenység beállításához kövesse az alábbi lépéseket:

- A Kezdőlap oldalon koppintson a Minden eszköz > Mozgásérzékelő opcióra.
- 2. Az eszköz vezérlőpult lapon koppintson a Beállítások elemre.
- 3. Nyomja meg röviden a funkciógombot 3-szor, vagy szimuláljon mozgást az eszköz felébresztéséhez.

- 4. Koppintson az **Érzékenység** elemre és válasszon ki egy szintet (A) az alábbiak közül:
  - Magas
  - Közepes
  - Alacsony

**MEGJEGYZÉS:** A magas érzékenységi szint a legkisebb mozgást is érzékeli.

| Érzékelő beállítása    |           |
|------------------------|-----------|
| Érzékenység            | Közepes > |
| Érzékelési késleltetés | 01:00 >   |
| Lux beállítás          |           |
| Aktuális Lux érték     | 85 lux    |
| Nagyon sötét szint     | 5 lux >   |
| Sötét szint            | 100 lux > |
| Érzékenység            |           |
| Magas                  | 0         |
| Közepes                | 0         |
| Alacsony               | 0         |
| Mégse                  |           |
|                        |           |

#### Kikapcsolási késleltetés

A Wiser alkalmazás használatával beállítható a kikapcsolási késleltetés ideje. A késleltetési időtartam beállításához kövesse a következő lépéseket:

- A Kezdőlap oldalon koppintson a Minden eszköz > Mozgásérzékelő opcióra.
- 2. Az eszköz vezérlőpult lapon koppintson a Beállítások elemre.
- 3. Nyomja meg röviden a funkciógombot 3-szor, vagy szimuláljon mozgást az eszköz felébresztéséhez.
- Koppintson a Kikapcsolási késleltetés elemre és válassza ki az időtartamot (A).

 Koppintson a Kikapcsolási késleltetés testreszabása (B) opcióra a kikapcsolási késleltetés időtartamának beállításához. Az időtartamot 00:01 és 59:59 perc között lehet beállítani.

**MEGJEGYZÉS:** A kikapcsolási késleltetési idő hosszú intervallumra történő módosítása hatással lesz az érzékelő elemének élettartamára.

**1. PÉLDA**: Ha a kikapcsolási késleltetési időt 5 percre állítja, és mozgásra kerül sor, a Wiser Központi egység a "Mozgás érzékelve" információt kapja. Ha az elmúlt 5 percben (a konfigurált kikapcsolási késleltetés alatt) nem történik mozgás, akkor a központi egység a "Nincs mozgás" üzenetet kapja.

2. PÉLDA: Ha a kikapcsolási késleltetési időt 5 percre állítja és az első mozgás után 4 perccel egy második mozgásra kerül sor, akkor az első mozgás érzékelése után 9 perccel a központi egység a "Nincs mozgás" információt kapja.

| K Beállítások                     |         |   |
|-----------------------------------|---------|---|
| Érzékelő beállítása               |         |   |
| Érzékenység                       | Közepes | > |
| Kikapcsolási késleltetés          | 01:00   | > |
| Lux beállítás                     |         |   |
| Aktuális Lux érték                | 85 lu   | х |
| Nagyon sötét szint                | 1 lux   | > |
| Kikapcsolási késleltet            | és      |   |
| 15 mp                             | С       |   |
| 30 mp                             | С       | ) |
| 45 mp                             | С       |   |
| 60 mp                             | Ø       |   |
| Kikapcsolási késleltetés testresz | abása — |   |
| Mégse                             | ОК      |   |

#### Lux beállítás

A Wiser alkalmazás segítségével meghatározhatja a lux tartományok (például nagyon sötét, sötét, világos, nagyon világos) küszöbértékét. Ez megakadályozza a fényerő megváltozásából eredő téves riasztást.

- A lux-tartományérték beállításához kövesse a következő lépéseket:
  - A Kezdőlap oldalon koppintson a Minden eszköz > Mozgásérzékelő opcióra.
- 2. Az eszköz vezérlőpult lapon koppintson a Beállítások elemre.

- Érintse meg az alábbi Lux-tartományok bármelyikét és a csúszka húzásával definiálja a küszöbértékét, majd koppintson a Mentés gombra:
  - Nagyon sötét szint Lux-érték 1 lux és 10 lux között
  - Sötét szint Lux-érték 10 lux és 100 lux között
  - Világos szint Lux-érték 100 lux és 2000 lux között

**MEGJEGYZÉS:** Az **Aktuális Lux érték** az érzékelő által a környezetben mért aktuális fényerőszint.

| Érzékelő beállítása               |           |
|-----------------------------------|-----------|
| Érzékenység                       | Közepes > |
| Kikapcsolási késleltetés          | 01:00 >   |
| Lux beállítás                     |           |
| Aktuális Lux érték                | 85 lux    |
| Nagyon sötét szint                | 5 lux >   |
| Sötét szint                       | 100 lux > |
| Nagyon sötét szintű Lux beállítás |           |
| Lux érték : 5 lux                 |           |
| 1 lux                             | 100 lux   |
| Aktuális Lux érték haszr          | iálata    |
| Mentés                            |           |
|                                   |           |

#### Az előzmények ellenőrzése

A Wiser alkalmazás használatával nyomon követheti a mozgásérzékelés állapotát az eszköz előzményeinek elérésével. Kövesse az alábbi lépéseket az eszköz előzményeinek megtekintéséhez:

- A Kezdőlap oldalon koppintson a Minden eszköz > Mozgásérzékelő opcióra.
- 2. Az eszköz vezérlőpult lapon koppintson az Előzmények elemre.
- 3. Az Előzmények oldalon látható a mozgásérzékelés időpontja.

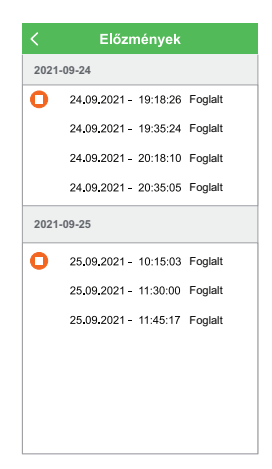

#### Automatizáció létrehozása

Az automatizálás lehetővé teszi több olyan művelet csoportosítását, amelyekre általában együtt, automatikusan vagy ütemezett időpontban kerül sor. A Wiser alkalmazás segítségével saját igényei szerint hozhat létre automatizálásokat. Az automatizáció létrehozásához kövesse a következő lépéseket:

- 1. A **Kezdőlap** oldalon koppintson az 🗄 ikonra.
- 2. Egy automatizálás létrehozásához lépjen az Automatizációk > + ikonhoz.
- Koppintson a Név szerkesztése lehetőségre, írja be az automatizálás nevét (A), majd koppintson a Mentés gombra.

TIPP: Az <sup>C</sup> ikonra koppintva kiválaszthatja az automatizálást leginkább felidéző képet.

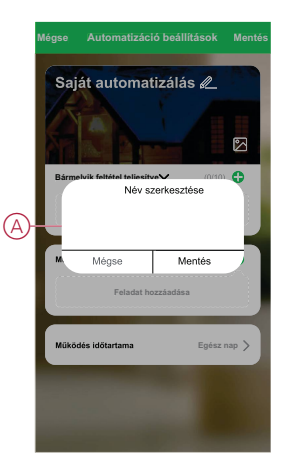

- 4. Valamelyik feltételtípus (B) kiválasztásához koppintson a Bármelyik feltétel teljesül a **Bármely feltétel teljesül** opcióra:
  - Minden feltétel teljesül az automatizálás akkor indul el, amikor minden feltétel teljesül
  - Bármely feltétel teljesül Az automatizálás akkor lép működésbe, ha legalább egy feltétel teljesül

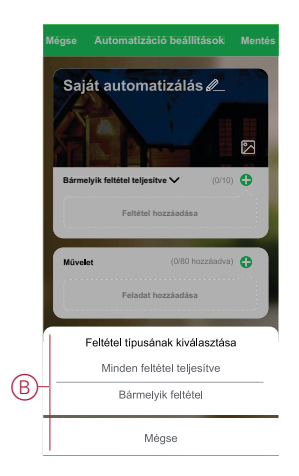

5. Koppintson a Feltétel hozzáadása opcióra a legördülő menü megnyitásához.

- 6. A **Feltétel hozzáadása** menüben a következő vagy valamennyi opciót választhatja (C):
  - Időjárásváltozás esetén Válassza ki a különböző időjárás-beállításokat
  - Ütemezés Állítsa be a napot és az időt
  - Az eszköz állapotának változásakor Válassza ki az eszközt és annak funkcióját

Megjegyzés: Egy vagy több feltételt az 🗣 ikonnal adhat hozzá.

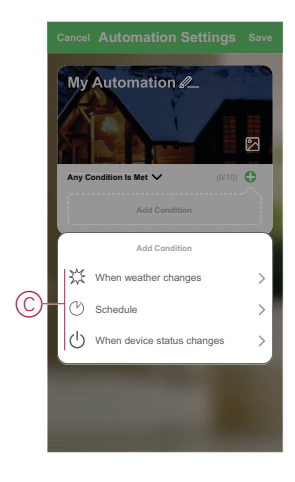

- Koppintson az Az eszköz állapotváltozása > Mozgásérzékelő opcióra, hogy kiválassza az automatizáláshoz hozzáadandó funkciók egyikét vagy mindegyikét:
  - Lux szint Válasszon egy szintet a Nagyon sötét és a Nagyon világos között (D)

**MEGJEGYZÉS:** A Nagyon sötét és a Világos szint értéke az alábbi helyen állítható be: Lux beállítás, oldal 17üzembe helyezéséhez. A Nagyon világos beállítás a maximális lux beállítási értéknek felel meg (2000 lux).

- Mozgás állapota Foglalt mozgásérzékelés esetén és Nem foglalt, ha nincs mozgás (E)
- Aktuális lux érték Válassza ki a feltételt (F) és a lux értéket (G)

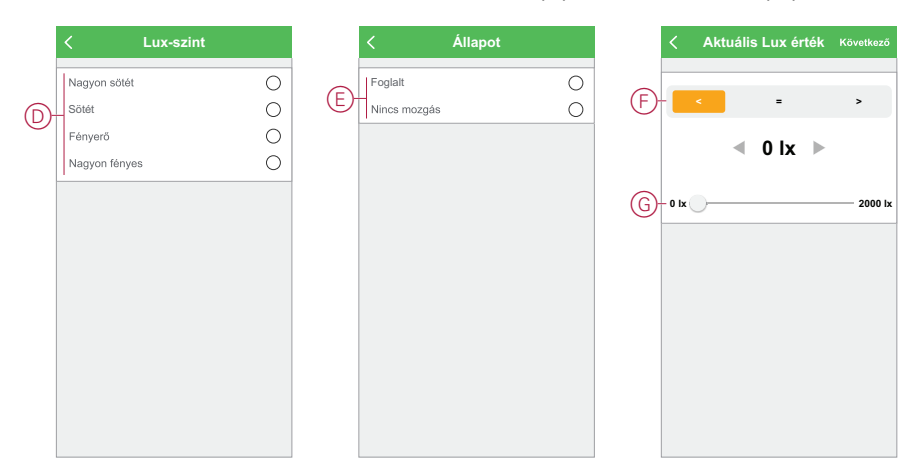

8. Koppintson a Feladat hozzáadása opcióra a legördülő menü megnyitásához.

- 9. A **Tevékenység hozzáadása** menüben az alábbi beállítások (H) egyikét választhatja:
  - Eszköz vezérlése Válassza ki a működtetni kívánt eszközöket
  - Automatizáció, Hangulat Válassza ki az engedélyezni vagy letiltani kívánt automatizálást
  - Értesítés küldése Értesítés bekapcsolása az automatizáláshoz
  - Késleltetés Állítson be késleltetési időt

**MEGJEGYZÉS**: Egy vagy több műveletet az **•** ikon használatával adhat hozzá.

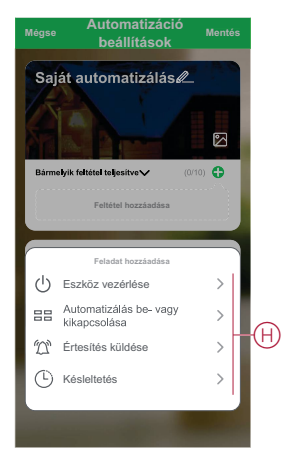

- Koppintson a Működési időtartam opcióra az automatizáció időtartományának beállításához. Az alábbi (I) lehetőségek közül választhat:
  - Egész napos 24 órás
  - Nappal Napkeltétől napnyugtáig
  - Éjszaka Napnyugtától napkeltéig
  - Egyéni A felhasználó által megadott időszak

| Jelenlegi település 3. blokk Kikotó elrendezés ><br>Működési köturtam<br>Egősz nap<br>24 ora<br>Napketitéli napryugtág<br>Napketitéli napketitég<br>Egyedi<br>Edgyedi<br>Edgyedi<br>Edgyedi<br>Ismét Minden nap >                                                                                                    |   | < Működés időtartama                           | a Következő  |
|----------------------------------------------------------------------------------------------------|---|------------------------------------------------|--------------|
| Működéli isőtartam       Egész nap     Image: Comparison of the second of the second |   | Jelenlegi település 3. blokk Kikötő            | elrendezés > |
| Egész nap Image: Constraint of the second second  |   | Működési időtartam                             |              |
| Nappal     O       Hapketiski naprvogskig     O       Ejszaka     O       Egyedi     O       Egyedi     O       Ismét     Minden nap >                                                                                                    |   | Egész nap<br>24 óra                            | 0            |
| Èjszaka     O       Napryugtiktů napkelhěig     O       Egypedi     O       Fehraszenělo által megadoti tidötartam     O       Ismét     Minden nap >                                                                                                    |   | Nappal<br>Napkeltétől napnyugtáig              | 0            |
| Egyedi<br>Felhasználó átal megadoti időtartam O<br>Ismét Minden nap >                                                                                                    | D | Éjszaka<br>Napnyugtától napkeltéig             | 0            |
| Ismét Minden nap >                                                                                                    |   | Egyedi<br>Felhasználó által megadott időtartam | 0            |
| Ismét Minden nap >                                                                                                    |   |                                                |              |
|                                                                                                    |   | Ismét Min                                      | den nap >    |
|                                                                                                    |   |                                                |              |
|                                                                                                    |   |                                                |              |
|                                                                                                    |   |                                                |              |

11. Miután beállította az összes műveletet és feltételt, koppintson a **Mentés** gombra.

#### Példa automatizálásra

Ez a bemutató megmutatja, hogyan lehet mozgás érzékelése esetén automatizálást létrehozni a lámpa 50%-os fényerőszinten történő bekapcsolásához.

**MEGJEGYZÉS:** A fényerő-szabályozó nem kapcsol ki automatikusan, ha az érzékelő a "Nincs mozgás" üzenetet küldi. Egy másik automatizálást kell létrehoznia, ha szeretné kikapcsolni a fényerő-szabályozót, amennyiben nincs mozgás.

- 1. Egy automatizálás létrehozásához lépjen az Automatizációk > + ikonhoz.
- 2. Koppintson a **Név szerkesztése** lehetőségre, írja be az automatizáció nevét, és koppintson a **Mentés gombra**.

**TIPP**: Az <sup>C</sup> ikonra koppintva kiválaszthatja az automatizálást leginkább felidéző képet.

- Koppintson a Feltétel hozzáadása > Az eszköz állapotváltozása > Mozgásérzékelő elemre.
- 4. Koppintson a Állapot > Mozgás érzékelve (A) opcióra.

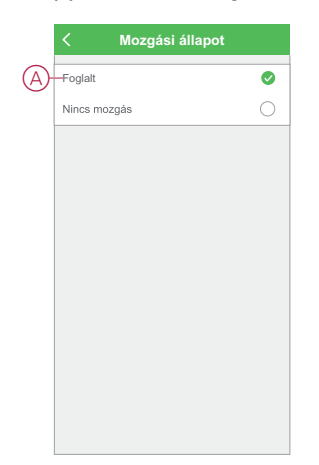

- Koppintson a Feladat hozzáadása > Eszköz működtetése > Nyomógombos fényerő-szabályozó opcióra.
- Koppintson a Fényerő (B) opcióra, állítsa a fényerőt 50% értékre, majd koppintson a Mentés gombra.

**JAVASLAT:** A fényerő szintjének hozzáadásával a lámpa felgyullad, ha az automatizálás bekapcsol. A fényerő-szabályozó külön bekapcsolásához nem kell feladatot hozzáadni.

|   | K Funkció kiválasztása    | Következő |
|---|---------------------------|-----------|
|   | Fényerő-szabályzó         | >         |
| B | -Fényerő                  | >         |
|   |                           |           |
|   |                           |           |
|   | Fényerő                   |           |
|   |                           | - 1       |
|   | <ul><li>4 50% ▶</li></ul> | - 1       |
|   |                           |           |
|   |                           | — I       |
|   | Mégse Ment                | lés       |
|   |                           | _         |

7. Koppintson a Tovább gombra.

8. Az Automatizálási beállítások oldalon koppintson a Mentés gombra.

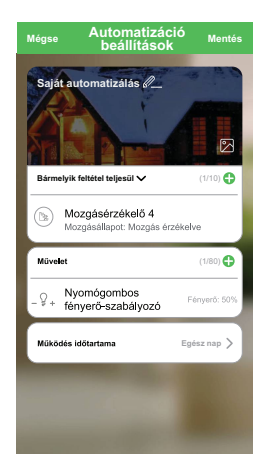

Az automatizáció a mentés után az **Automatizációk** fülön látható. Az automatizációt kapcsológombjára koppintva engedélyezheti.

#### Automatizáció szerkesztése

Az automatizáció szerkesztéséhez kövesse a következő lépéseket:

- 1. Az **Automatizációk** fülön keresse meg a szerkeszteni kívánt automatizációt, majd koppintson az •••ikonra.
- A Szerkesztés lapon koppintson az egyes elemekre (például a fényerőszabályozóra, a redőnyre, a késleltetésre stb.) a beállítások módosításához, majd koppintson a Mentés gombra.

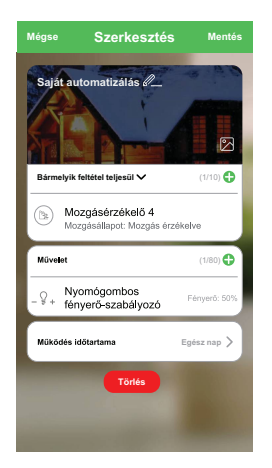

#### Automatizáció törlése

Az automatizáció törléséhez kövesse az alábbi lépéseket:

1. Az **Automatizációk** fülön keresse meg a törölni kívánt automatizációt, majd koppintson az ●●●ikonra.

2. Koppintson a **Törlés** (A) gombra.

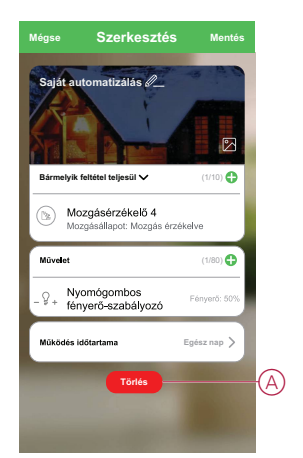

#### Elemcsere

Az elem cseréjéhez kövesse a következő lépéseket:

- 1. Forgassa az eszközt az óramutató járásával ellentétes irányba, hogy levehesse az eszközt a szerelőlapról.
- 2. Az elemek eléréséhez távolítsa el a csavarokat az elemtartó fedélről.
- 3. Cserélje ki az elemet a megfelelő polaritással, majd szerelje vissza az elemtartó fedelét.

**MEGJEGYZÉS:** Győződjön meg róla, hogy az elemtartó fedelén és az eszközön lévő háromszög jelek egy vonalban legyenek.

4. Helyezze vissza az eszközt a szerelőlapra, majd forgassa el az óramutató járásával megegyező irányba, amíg az nem rögzül megfelelően.

**MEGJEGYZÉS:** Az elemeket a vonatkozó előírásoknak megfelelően kell ártalmatlanítani.

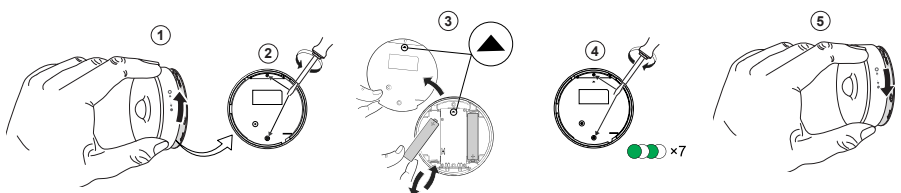

# LED jelzések

#### Kezdeti fázis

| Művelet                         | LED jelzés                                       | Állapot                                                          |
|---------------------------------|--------------------------------------------------|------------------------------------------------------------------|
| A zöld LED 7-szer villog (1 Hz) | $\bigcirc \rightarrow (7x) \rightarrow \bigcirc$ | Az eszköz első bekapcsolása után vagy az<br>elemek cseréje után. |

#### Ha a funkciógombot 1 másodpercen belül 3-szor megnyomják

| Művelet                          | LED jelzés                                                                                               | Állapot                                                                                                    |
|----------------------------------|----------------------------------------------------------------------------------------------------|----------------------------------------------------------------------------------------------------|
| A narancssárga LED villog (1 Hz) | $\bigcirc$ $\rightarrow$ (2 perc) $\rightarrow$ $\bigcirc$ $\rightarrow$ (3 mp) $\rightarrow$ $\bigcirc$ | A párosítási módot jelzi, ha a funkciógombot<br>1 másodpercen belül 3-szor megnyomják.<br>Ha a párosítás sikertelen, a narancssárga<br>LED 3 másodpercig világít, majd kikapcsol. |
| A zöld LED 3 másodpercig világít | • $\rightarrow$ (3 mp) $\rightarrow$                                                                     | A párosítás sikeres volt.                                                                                                    |

#### Ha már párosítva van

| Művelet                                           | LED jelzés                                               | Állapot                                              |
|---------------------------------------------------|----------------------------------------------------------|------------------------------------------------------|
| A zöld LED 5-ször villog (1 Hz)                   | $\bigcirc \rightarrow (5x) \rightarrow \bigcirc$         | Az eszközt párosították és csatlakoztatták.          |
| A narancssárga LED 3 másodpercig villog<br>(4 Hz) | $\bigcirc$ $\rightarrow$ (3 mp) $\rightarrow$ $\bigcirc$ | Az eszköz párosítva van, de nincs<br>csatlakoztatva. |

# Visszaállítás - Ha a funkciógombot 0,5 másodpercen belül 3-szor megnyomják, majd 10 másodpercig nyomva tartják

| Művelet                                                                               | LED jelzés                                     |
|---------------------------------------------------------------------------------------|------------------------------------------------|
| A piros LED 10 másodpercig villog, 3 másodpercig bekapcsolva<br>marad, majd kikapcsol | • (10 mp) $\rightarrow$ • (3 mp) $\rightarrow$ |

#### Akkumulátorszint

| LED jelzés                                     | Állapot                                                                                                    |
|------------------------------------------------|----------------------------------------------------------------------------------------------------|
| A LED percenként egyszer narancssárgán villog. | Az elem lemerült (< 10%), cserélje ki az elemet, oldal 25üzembe<br>helyezéséhez.<br>MEGJEGYZÉS: Megjelenik egy felugró értesítés a mobilalkalmazásban. |

### Hibaelhárítás

| Jelenség                                                                                                | Lehetséges ok                                           | Megoldás                                                                                                    |
|----------------------------------------------------------------------------------------------------|---------------------------------------------------------|----------------------------------------------------------------------------------------------------|
| Az érzékelő elindítja az automatizálást/<br>ütemezést, de az állapotot nem mutatja az<br>alkalmazásban. | A készülék (OTA) firmware-frissítése zajlik.            | Várja meg, amíg a firmware-frissítés<br>befejeződik, majd ellenőrizze, hogy az<br>eszköz küldi-e az állapotot. |
|                                                                                                    |                                                         | MEGJEGYZÉS: A firmware-frissítés a<br>háttérben fut.                                                           |
| A LED narancssárgán villog.                                                                             | A készülék eleme alacsony töltöttségű vagy<br>lemerült. | Cserélje ki az elemet a készülékben, oldal<br>25                                                               |
|                                                                                                    |                                                         | <b>MEGJEGYZÉS:</b> Megjelenik egy<br>felugró értesítés a<br>mobilalkalmazásban.                                |

### Műszaki adatok

| Akkumulátor                             | 3 VDC, LR03 AAA x2                                                                                  |  |
|-----------------------------------------|----------------------------------------------------------------------------------------------------|--|
| Az elemek üzemideje                     | Akár 5 év (a használattól, a firmware-frissítés gyakoriságától és a környezettől függően változhat) |  |
| Névleges teljesítmény                   | ≤90 mW                                                                                              |  |
| IP védelmi osztály                      | IP20                                                                                                |  |
| Üzemi frekvencia                        | 2405 – 2480 MHz                                                                                     |  |
| Max. rádiófrekvenciás átvitel           | ≤7 dBm                                                                                              |  |
| Üzemi hőmérséklet                       | -10 °C - + 50 °C                                                                                    |  |
| Relatív páratartalom                    | 10% - 95%                                                                                           |  |
| Lux mérési tartomány                    | 0 lx - 2000 lx                                                                                      |  |
| Megvilágítás léptéke                    | 1 lx                                                                                                |  |
| Méretek                                 | Ø 75,0 x 26,6 mm                                                                                    |  |
| Kommunikációs protokoll                 | Zigbee 3.0 tanúsított                                                                               |  |
|                                         |                                                                                                    |  |
| Mennyezetre szerelve, 2,5 m magasságban |                                                                                                    |  |
| Érzékelési szög                         | 360°                                                                                                |  |
| Érzékelési tartomány                    | Ø 4 m                                                                                               |  |
|                                         |                                                                                                    |  |
| Falra szerelt 1,2 m magasságban         |                                                                                                    |  |
| Érzékelési szög                         | 90° - 110° vízszintes és függőleges                                                                 |  |
| Érzékelési tartomány                    | 5 m sugarú                                                                                          |  |

# Megfelelőség

# Megfelelőségi információk a Green Premium termékekhez

Keressen és töltsön le átfogó információkat a Green Premium termékekről, beleértve a RoHS előírásoknak való megfelelést és a REACH nyilatkozatokat, valamint a termékek környezetvédelmi profilját (PEP) és az életciklus végi utasításokat (EOLI).

#### Általános információk a Green Premium termékekről

A Schneider Electric Green Premium termékstratégiájáról az alábbi hivatkozásra kattintva olvashat.

https://www.schneider-electric.com/en/work/support/green-premium/

# Green Premium termékek megfelelőségi információinak keresése

Az alábbi hivatkozásra kattintva megtekintheti a termék megfelelőségi információit (RoHS, REACH, PEP és EOLI).

**MEGJEGYZÉS:** A keresés elvégzéséhez szüksége lesz a termék hivatkozási számára vagy terméktartományára.

https://www.reach.schneider-electric.com/CheckProduct.aspx?cskey= ot7n66yt63o1xblflyfj

#### Védjegyek

Ez az útmutató hivatkozik azokra a rendszer- és márkanevekre, amelyek a megfelelő tulajdonosok védjegyei.

- A Zigbee<sup>®</sup> a Connectivity Standards Alliance bejegyzett védjegye.
- Az Apple<sup>®</sup> és az App Store<sup>®</sup> az Apple Inc. márkanevei vagy bejegyzett védjegyei.
- A Google Play™ Store és az Android™ a Google Inc. márkanevei vagy bejegyzett védjegyei.
- A Wi-Fi<sup>®</sup> a Wi-Fi Alliance<sup>®</sup> bejegyzett védjegye.
- A Wiser™ a Schneider Electric, leányvállalatai és leányvállalatai védjegye és tulajdona.

Az egyéb márkák és bejegyzett védjegyek tulajdonosaik tulajdonát képezik.

Schneider Electric 35 rue Joseph Monier 92500 Rueil Malmaison Franciaország

+33 (0) 1 41 29 70 00

www.se.com

Mivel a szabványok, a specifikációk és a dizájnok időről időre módosulhatnak, kérjük, hogy kérje a jelen publikációban található információk megerősítését.

© 2021 - Schneider Electric. Minden jog fenntartva.

Eszközhasználati útmutató\_00